## INSTRUCTIONS FOR UPLOADING VIDEOS TO YOUTUBE FOR A YOUTH CONTEST

Note: Music is not allowed in any videos. Videographer must stay in one spot to record for the duration of the video.

- 1. Go to www.youtube.com and click Sign in on the top right-hand corner
- 2. Enter your username: Katie@morganhorse.com
- 3. Enter your password: summerkickoff (case sensitive)
- 4. Next, a box will pop up asking you "Use YouTube as..." Select "AMHA Youtube" and hit "OK"

| <image/> <page-header><image/><image/><image/><image/><image/><image/><image/></page-header>                                                                                                    | G YouTube × +                                                                                                    |                                                                                                    |               |
|----------------------------------------------------------------------------------------------------|----------------------------------------------------------------------------------------------------|----------------------------------------------------------------------------------------------------|---------------|
| <text><text><text><image/><image/></text></text></text>                                                                                                    | (i)     (ii)     (iii)     (iii | w.youtube.com%2Fsignin%3Fh1%3Den%20feature/ C Q Search                                                                                                    | ☆ ê ♥ ♣ ♠ ♥ : |
| One account. All of Google.         Sign in continue to VouTube         Image: Continue to YouTube         Image: Continue to YouTube         Image: Continue to YouTube         Image: Continue to YouTube         Image: Continue to YouTube         Image: Continue to YouTube         Image: Continue to YouTube         Image: Continue to YouTube         Image: Continue to YouTube         Image: Image: Continue to YouTube         Image: Image: |                                                                                                    | Google                                                                                                    |               |
| Sign in to continue to YouTube         Image: Continue to YouTube         Image: Continge: Continue to YouTube <tr< td=""><td>One</td><td>account. All of Google.</td><td></td></tr<>                                                                                                    | One                                                                                                    | account. All of Google.                                                                                                    |               |
| AIH Youtube   baller Youtube   baller Y                                                                                                    |                                                                                                    | Sign in to continue to YouTube                                                                                                    |               |
|                                                                                                    |                                                                                                    | AHHA Youtube<br>Determined from the come<br>Signs in with a different account<br>Come Googie Account for everything Googie<br>Come Googie Account for everything Googie |               |
|                                                                                                    |                                                                                                    |                                                                                                    | -             |

5. Once on your homepage, in the top right corner, click "Upload". This should bring you directly to the upload screen.

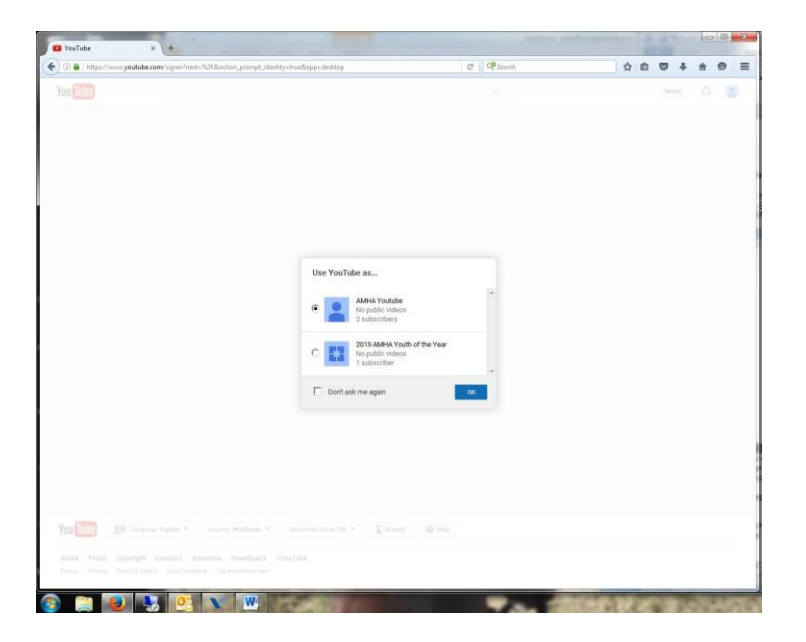

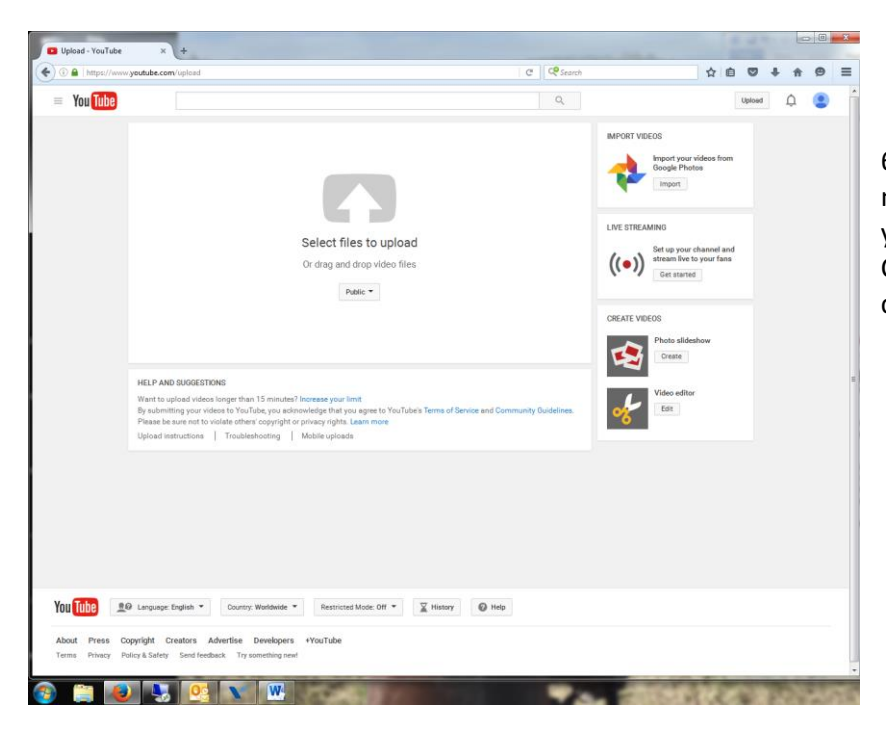

6. You can upload videos here as needed. Be sure to name your video with your Contestant # and not your real name. Set your video setting to "Private". Click the dropdown box "Add to Playlist" and then click your appropriate show.

| You Correct of the state of the state of the                                                                                                    | Ymme       Image: mean state of the state state of the page open stat of the state state of the state state of the state state of the state state of the state state of the state state of the state state of the state state of the state state of the state state of the state state of the state state of the state of th          | YOUND                                                                                                    | (i) littps://www. | youtube.com/upload                                                                                     | c                                                                                                    | Search                                                   | \$                            | ė.       |       | + + | ø |
|----------------------------------------------------------------------------------------------------|----------------------------------------------------------------------------------------------------|----------------------------------------------------------------------------------------------------|-------------------|----------------------------------------------------------------------------------------------------|----------------------------------------------------------------------------------------------------|----------------------------------------------------------|-------------------------------|----------|-------|-----|---|
| Image: Status       Image: Status       Image: Status<                                                                                                    | Image: Sector Sector | Image: Sectors will update in the sectors will update in the sectors wi | You Tube          |                                                                                                    |                                                                                                    | Q                                                        |                               | U        | pload | ¢   | ۲ |
| Updad statu:::::::::::::::::::::::::::::::::::                                                                                                    | Updad stam:     Wolfe     Perception       Description     Description     Description       Tage (e.g., sibert einsteller, flying jog, mashap)     Tage (e.g., sibert einsteller, flying jog, mashap)     Tage (e.g., sibert einsteller, flying jog, mashap)                                                                                                    | Update states::::::::::::::::::::::::::::::::::                                                                                                    |                   | ¢                                                                                                    | UPLOADING 40%                                                                                                    | 1 minute remaining. x<br>Some chan                       | Publish<br>ges are not yet sa | aved     |       |     |   |
| Tage (e.g., abort enoties, flying pg, mashap) <ul> <li>A dat to playfeet</li> <li>Matter to playfeet</li> <li>Matter to playfeet<td>Togs (e.g., abort enoties, flying pig, mashap)          <ul> <li>Add to playlet</li> <li>More than the video has finished processing.</li> </ul>          Vector Transmuss.          <ul> <li>Transmal selections will appear when the video has finished processing.</li> </ul>          Vector Manager          <ul> <li>Add to playlet</li> </ul>          Vector Transmuss.              <ul> <li>Transmal selections will appear when the video has finished processing.</li> </ul></td><td>trage (op a, short exerction; fring pig; mashing)         uses maximums         Thurbhall addictions will appear when the video has finalized processing.             Water Manager             Video Manager</td><td></td><td>Upload status:<br/>Uploading your video.<br/>Your video will be like at:<br/>https://youtu.be/900/E2YTime</td><td>Wildlife<br/>Description :</td><td>Public<br/>Public<br/>Unlisted<br/>Private<br/>Also share on</td><td>C G. C</td><td>-</td><td></td><td></td><td></td></li></ul> | Togs (e.g., abort enoties, flying pig, mashap) <ul> <li>Add to playlet</li> <li>More than the video has finished processing.</li> </ul> Vector Transmuss. <ul> <li>Transmal selections will appear when the video has finished processing.</li> </ul> Vector Manager <ul> <li>Add to playlet</li> </ul> Vector Transmuss. <ul> <li>Transmal selections will appear when the video has finished processing.</li> </ul>                                                                                                    | trage (op a, short exerction; fring pig; mashing)         uses maximums         Thurbhall addictions will appear when the video has finalized processing.             Water Manager             Video Manager                                                                                                    |                   | Upload status:<br>Uploading your video.<br>Your video will be like at:<br>https://youtu.be/900/E2YTime | Wildlife<br>Description :                                                                                                    | Public<br>Public<br>Unlisted<br>Private<br>Also share on | C G. C                        | -        |       |     |   |
| Video Manager + Add more videos                                                                                                    | Video Manager + Add more videos                                                                                                    | Video Mangar + Add more video                                                                                                    |                   |                                                                                                    | Tags (e.g., abert einsten, flying pig, mashup)<br>VICCO THEMENALS<br>Thumbhail selections will appear when the video has finished processing | Add to playfilet                                         |                               |          |       |     |   |
|                                                                                                    |                                                                                                    |                                                                                                    |                   |                                                                                                    |                                                                                                    | Video Manage                                             | r + Add more                  | e videos |       |     |   |
|                                                                                                    |                                                                                                    |                                                                                                    |                   |                                                                                                    |                                                                                                    |                                                          |                               |          |       |     |   |
| 1 🕕 19 Сирцирс Горбан * Солиту Жиламан * Пертиска Макс от * 🕱 Накону 😡 нер                                                                                                    | TUDE 10 Language English * Country Workbase * Restricted Mode Off * 💢 Hanny 🔘 Help                                                                                                    |                                                                                                    | ı Tube 💷          | Language: English *     Country:                                                                       | Wardware ▼ Пертика Мисс от ▼ ∑ Нимау © нер                                                                                                   |                                                          |                               |          |       |     |   |

If you have questions on uploading your videos or questions on any part of the Youth Contest, please contact Katie Hodges at AMHA at 802-985-4944 ext. 401 or <u>Katie@morganhorse.com</u>.

Thank you, and best of luck at the contest!